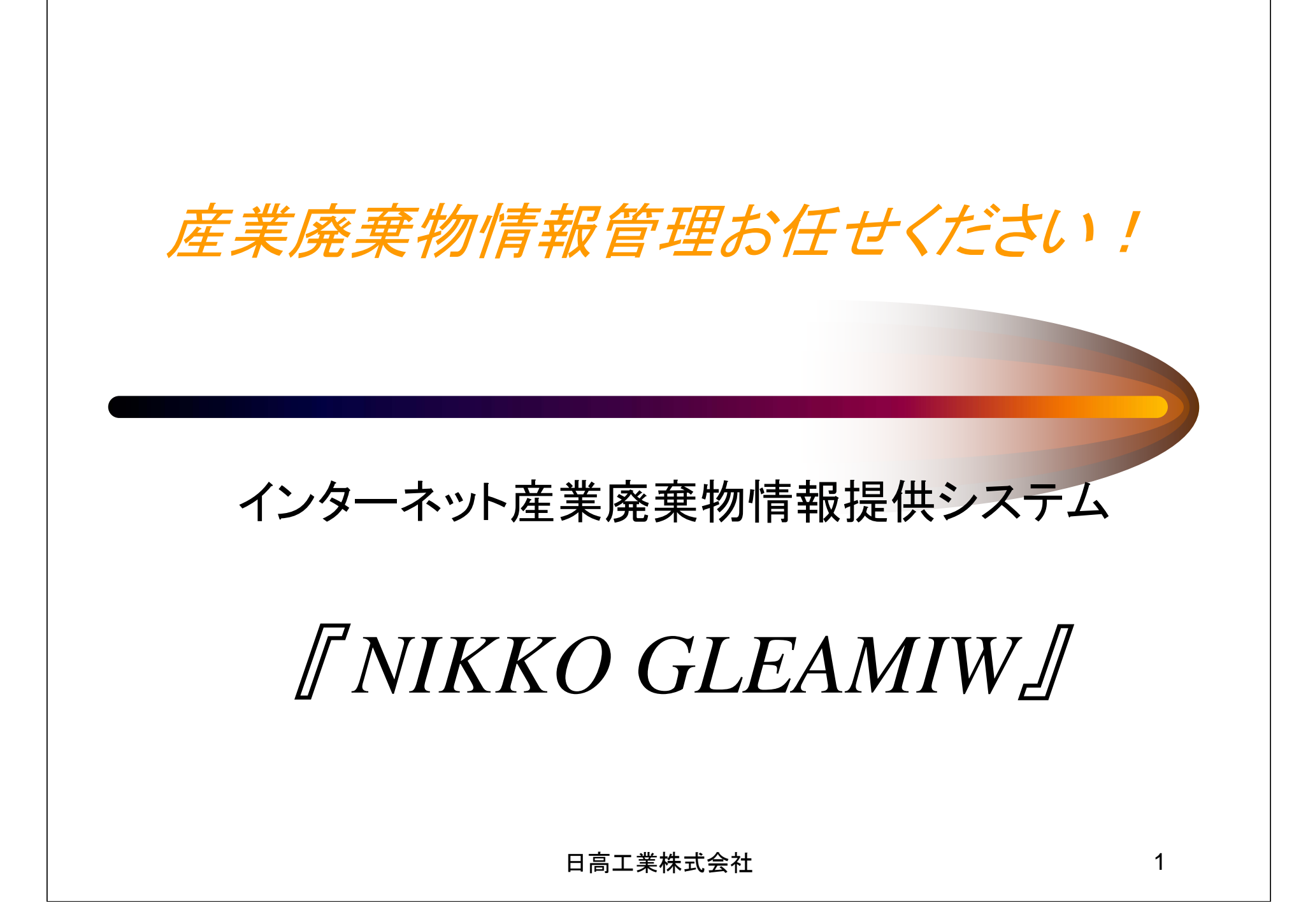

<u> 『NIKKO GLEAMIW』は、排出事業者様の廃棄物に関す</u> <u>る情報を"迅速"かつ"手軽"にご提供するシステムです。</u>

『NIKKO GLEAMIW』は、排出事業者様の事務手続き軽減を図る為 に誕生したシステムです。廃棄物処理に不可欠なマニフェスト伝票・廃 棄物処理量・処理費用について、インターネットを利用して簡単に検索 する事が出来ます。お客様にご準備いただくのは、今ご使用のPCとイ ンターネットを閲覧できる環境(\*注)のみです。 廃棄物関連の事務手続き軽減が図れる『NIKKO GLEAMIW』の導 入をお薦めいたします。

八さの病のパーしより。

\*注 マイクロソフトインターネットエクスプローラIE5.0以上でのご利用を推奨いたします。マイクロソフトイ ンターネットエ クスプローラIE5.0以外のブラウザでのご利用の場合、正しく動作しない可能性がございます。 画面表示サイズは1,024×768ドットを推奨いたします。

# **『NIKKO GLEAMIW』ご提供サービス**

## <u>廃棄物処理詳細表示</u>

指定した期間・種類・排出地・処分地・担当者等の任意の条件下で適正に処分された廃棄 物の数量を表示致します。

### マニフェスト伝票検索

交付年月日・交付者名等の条件を指定し、保管されている紙ベースのマニフェストと同じ情 報を紙ベースと同じ画面で表示致します。

#### 廃棄物処理請求金額確認

過去3ヶ月以内の締次請求金額明細を表示致します。

### 產業廃棄物管理票交付等状況報告書

過去のマニフェスト情報から、指定した年度の産業廃棄物管理票状況報告書を表示、 Excel出力致します。

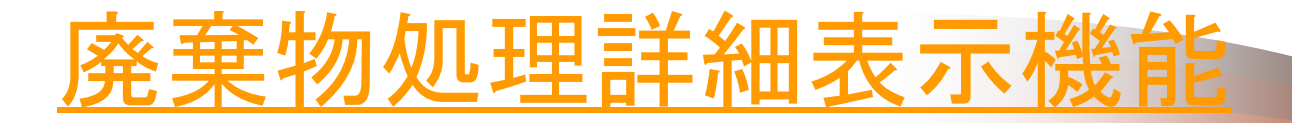

| 廃棄物処理詳細               |            |                  |                    |                 |          | E       | ]高工業権     | 朱式会社               |  |
|-----------------------|------------|------------------|--------------------|-----------------|----------|---------|-----------|--------------------|--|
| 廃棄物処理詳                | 細 マニフェスト検索 | η 請求金額確          | 認 産業廃棄             | 物管理票交付等物        | 犬況報告書 ログ | アウト ヘルフ | マニュアルタ    | (ウンロード             |  |
| 示期間 平成20 ■ 年 4 ■月 1   | 日~平成21     | <b>1</b> 年 3 ● 月 | 31 🗖 🗉             | 表示 (数字)         | は半角、カナは全 | 角をご使用下  | さい)       |                    |  |
| 交付担当者                 |            |                  | 事業者(排              | 出者)名称           | •        |         |           |                    |  |
| 産業廃棄物種類 全種類 ▼         |            | 帯                | 業場(排出事             | 業場)名称           | •        |         |           |                    |  |
|                       |            |                  |                    |                 | 廃棄       | 物種類別詳細  | を表示 地区    | 別詳細を表示             |  |
|                       |            | 排出·処分            |                    |                 | 排出       | 処分      |           |                    |  |
| 廃棄物種類<br>             |            | リサイクル            |                    | 地区              | **=*     | **      | リサイクル     |                    |  |
|                       |            | 数量(t)<br>        | 率(%)<br><u>↑</u> ↓ |                 |          |         | 数量(t)<br> | 率(%)<br><u>↑</u> ↓ |  |
| あプラフ チック箱             | 1 22       | 0.07             | 5 20               | <u>埼玉県</u>      | 0        | 0.07    | 0.07      | 100.00             |  |
| <u> </u>              | 1.02       | 0.07             | 0.00               | <u>東京都</u>      | 1.32     | 1.25    | 0.00      | 0.00               |  |
| <u> </u>              | 0.03       | 0.03             | 100.00             | 東京都             | 0.03     | 0.03    | 0.03      | 100.00             |  |
| A = /-#               | 2 10       | 3.10             | 100.00             | <u>埼玉県</u>      | 0        | 0.22    | 0.22      | 100.00             |  |
|                       | 3.10       |                  |                    | 東京都             | 3.10     | 2.88    | 2.88      | 100.00             |  |
| 26.28                 | 0.44       | 0.44             | 100.00             | <u>埼玉県</u>      | 0        | 0.44    | 0.44      | 100.00             |  |
| <u>28.185.</u>        | 0.44       |                  |                    | 東京都             | 0.44     | 0       | 0         | 0.00               |  |
| the dark set and bits | 0.04       | 0.24             | 100.00             | <b>東方</b> 線     | 0.34     | 0.34    | 0.34      | 100.00             |  |
| 古紙その他                 | 0.34       | 0.34             | 100.00             | <u>36.75.80</u> | 0.01     |         |           |                    |  |

指定期間内の廃棄物処理数量(排出・処分・リサイクル)を表示可能です。期間指定に加え マニフェスト交付担当者名、排出事業場(名称・住所・郵便番号・電話番号のいずれかで指定可能)で 絞込み検索が行えます。数量詳細は廃棄物種別(一般産廃・特管産廃・有価物)毎に表示致します。 「廃棄物種類で表示」「地区で表示」の2通りの表示が可能です。

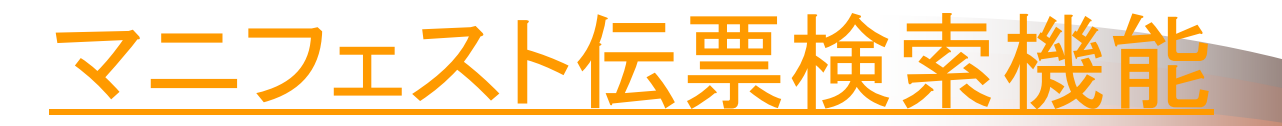

日高工業株式会社

マニフェスト検索

廃棄物処理詳細 マニフェスト検索 請求金額確認 産業廃棄物管理票交付等状況報告書 ログアウト ヘルプ マニュアルダウンロード区

| 交付年月日(期間指定) | ● 平成21 ● 年 4 | ▼月 1 ▼日~ 3 | 平成21 🗨 🗗 👤 月 | 26 🗨 🖪 | 検索 | (数字は半角、カナは全角をご使用下さい) |
|-------------|--------------|------------|--------------|--------|----|----------------------|
| 交付担当者       |              |            | 事業者(排出者)     | 名称 💌   |    |                      |
| 産業廃棄物種類     |              | •          | 事業場(排出事業場)   | 名称 💌   |    |                      |
|             |              |            | 運搬先処分場       | 名称 🔻   |    |                      |

該当3件 前の25件を表示 次の25件を表示 1-3 ●件目を表示

| 黑汁蛋白      | 农什爱品               | 充住在日日       | 农村田来参 | 产业内容物质和                                                | 排出事業場   |       |  |  |
|-----------|--------------------|-------------|-------|--------------------------------------------------------|---------|-------|--|--|
| 文注面与 文刊面与 |                    | 211471      | 又何担当有 | 座朱施条彻惶艰                                                | 名称      | 所在地   |  |  |
| 01175405  | <u>25505856176</u> | 2009年04月07日 |       | 廃プラ類(リサイクル) ≪普通≫<br>金属くず(リサイクル) ≪普通≫<br>強酸(リサイクル) ≪特管≫ | 〇〇〇株式会社 | 立川市錦町 |  |  |
| 01175406  | 25511075063        | 2009年04月13日 |       | 廃プラスチック類 ≪普通≫<br>金属くず(リサイクル) ≪普通≫                      | 〇〇〇株式会社 | 立川市錦町 |  |  |
| 01175406  | <u>25511075074</u> | 2009年04月16日 |       | 廃プラ類(リサイクル) ≪普通≫<br>金属くず(リサイクル) ≪普通≫<br>強酸(リサイクル) ≪特管≫ | 〇〇〇株式会社 | 立川市錦町 |  |  |

指定条件に合致したマニフェストを検索・表示致します。「交付番号指定」「交付年月日指定」 「交付年月日期間指定」検索選択が可能です。「交付年月日指定」「交付年月日期間指定」検索の場合、 更に「交付担当者」「産廃種別」「排出事業場(名称、住所、郵便番号、電話番号のいずれかで指定可能)」が 指定可能となり、より細かい絞込みが行えます。

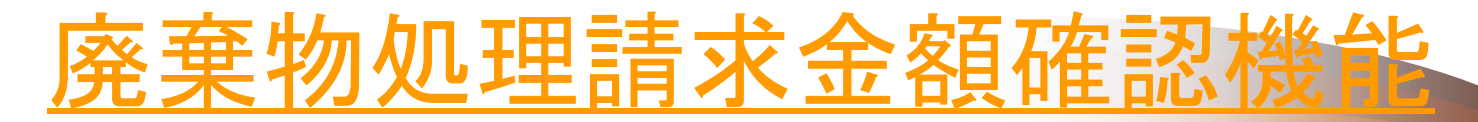

請求金額確認

日高工業株式会社

廃棄物処理詳細 マニフェスト検索 請求金額確認 産業廃棄物管理票交付等状況報告書 ログアウト ヘルブ マニュアルダウンロード区

平成21年03月31日 - 締分

送付した請求書には、現金取引分は反映されない事がありますが、 ここでは、全ての取引が反映されます。 その為、送付した請求書と異なる結果が表示される事があります。

東京都千代田区飯田橋2-12-1

♦♦ビル ▲F

御請求期間 2009/03/01 - 2009/03/31 御振込予定 2009/05/08

〇〇〇株式会社 御中

| 前日    | 回残高      | 今回入金        | 調整額   | 今回売上   | 消費 | <b></b> 観税 | 税 今回残高 |        | 今回請求額  |        |
|-------|----------|-------------|-------|--------|----|------------|--------|--------|--------|--------|
|       | 0        | 0           | 0     | 46,400 |    | 2,320      |        | 48,720 |        | 48,720 |
| 日付    | 伝票番号     | 号 請求の内訳     |       |        | \$ | 数量 単個      |        | i      | 金額     |        |
| ■売上額  |          |             |       |        |    |            |        |        |        |        |
|       |          | 収集運搬料2t車    |       |        |    |            | 1 3    | i :    | 20,000 | 20,000 |
| 03/23 | 01175405 | 追加運搬費       |       |        |    |            | 1 🖬    | :      | 5,000  | 5,000  |
|       |          | 産業廃棄物処理W    |       |        |    | 330 kg     |        | 3      | 40     | 13,200 |
|       |          | 産業廃棄物処理WOA  |       |        |    |            | 230 k  | 3      | 20     | 4,600  |
|       |          | 有価物買取銅線     |       |        |    |            | 270 k  | 3      | ▲20    | ▲5,400 |
|       |          | 特管産業廃棄物処理W  | バッテリー |        |    |            | 80 k   | 3      | 100    | 8,000  |
|       |          | リサイクル処理古紙   |       |        |    |            | 40 k   | 1      | 20     | 800    |
|       |          | マニフェスト事務手数料 |       |        |    |            | 2 材    | t      | 100    | 200    |
|       |          | 会社分         |       |        |    |            |        |        |        |        |
|       |          | 【小計】        |       |        |    |            |        |        |        | 46,400 |

指定年月(過去3ヶ月以内)の締次請求金額明細を表示致します。明細中の伝票Noをクリックすると、 その請求に関するマニフェストを表示可能です。(関連するマニフェストが複数ある場合は一覧を表示致します)

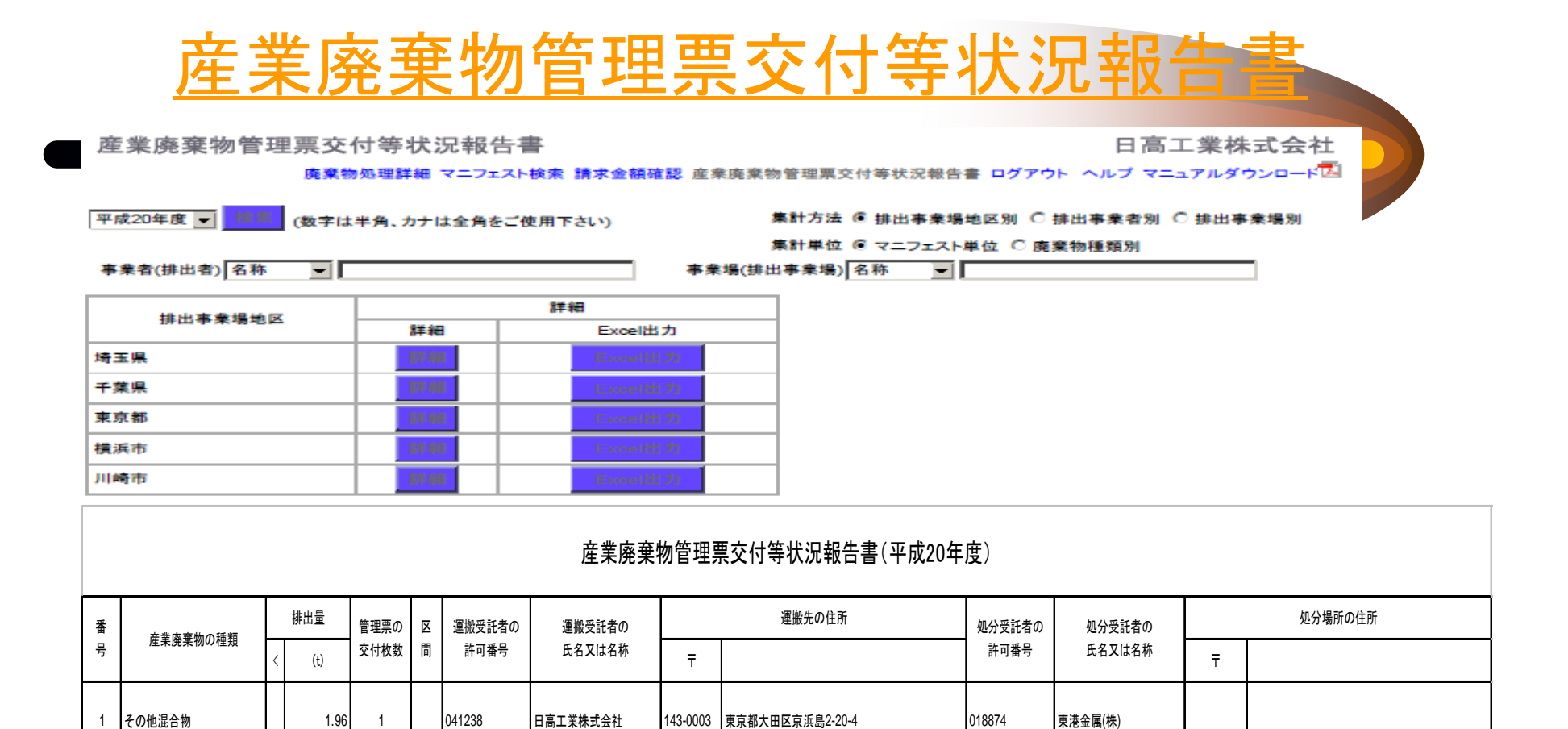

過去のマニフェスト情報から、指定した年度の産業廃棄物管理票状況報告書を表示、Excel出力致します。 集計は、「排出事業場地区」「排出事業者」「排出事業場」別に行えます。